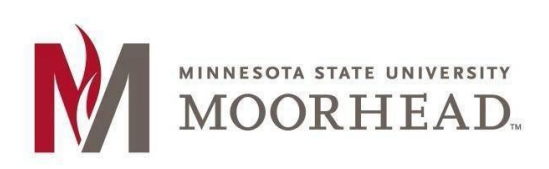

InformationTechnology O365 Email Services OneDrive Sync Client for Mac

## **Topic: Connect your OneDrive Sync to the new Office 365 service**

- Find your current OneDrive –Minnesota State University Moorhead icon on the menu bar located on the right site that looks like a black cloud.
- Click on the Cloud, More and then Preferences.
  \*\*\*Note: if your menu does not look like the picture to right, then you need the updated client from Office 365. See below.\*\*\*
- Click on the Account tab and then Add Account and enter the following information and click on Sign In. Employee username: <StarID>@minnstate.edu Student username: <StarID>@go.minnstate.edu
- 4. Enter your StarID password.
- 5. Click **Next** on the next window.
- 6. The next window will show you tips on OneDrive and your setup is complete.
- 7. You can now remove your previous account by completing steps 1 & 2 above and then choose **Unlink this PC**.

Office 365 Training: https://www.mnstate.edu/it/office365

**OneDrive Sync client update:** The newest sync client can be found on Office 365 by going to <u>https://www.mnstate.edu/it/office365</u> and sign into the site. The client is located on the OneDrive page at the link **Get the OneDrive apps**.

## **For More Information**

Please contact Information Technology Services at support@mnstate.edu or 218.477.2603 if you have questions about this material.

| a OneDrive Antonio ConeDrive Antonio Coneducia Antonio Coneducia A | e is up to date<br>University Moorhead |
|----------------------------------------------------------------------------------------------------|----------------------------------------|
| You're all set<br>All files are in syn                                                                                                    | c                                      |
|                                                                                                    |                                        |
|                                                                                                    |                                        |
|                                                                                                    |                                        |
| Open OneDrive – Minnesota                                                                                                    | a State University Moorhead Fold       |
| Open OneDrive – Minnesota<br>Preferences                                                                                                    | a State University Moorhead Fold       |
| Open OneDrive – Minnesota<br>Preferences<br>View online                                                                                                    | a State University Moorhead Fold       |
| Open OneDrive - Minnesota<br>Preferences<br>View online<br>Pause Syncing                                                                                                    | a State University Moorhead Fol        |
| Open OneDrive - Minnesot<br>Preferences<br>View online<br>Pause Syncing<br>Manage Storage                                                                                                    | a State University Moorhead Fold       |
| Open OneDrive - Minnesot<br>Preferences<br>View online<br>Pause Syncing<br>Manage Storage<br>Send Feedback                                                                                                    | a State University Moorhead Fold       |
| Open OneDrive - Minnesota<br>Preferences<br>View online<br>Pause Syncing<br>Manage Storage<br>Send Feedback<br>Quit OneDrive                                                                                                    | a State University Moorhead Fold       |
| Open OneDrive - Minnesota<br>Preferences<br>View online<br>Pause Syncing<br>Manage Storage<br>Send Feedback<br>Quit OneDrive                                                                                                    | a State University Moorhead Fold       |